## TUTORIAL **COMO EMITIR O DOCUMENTO DE** QUITAÇÃO

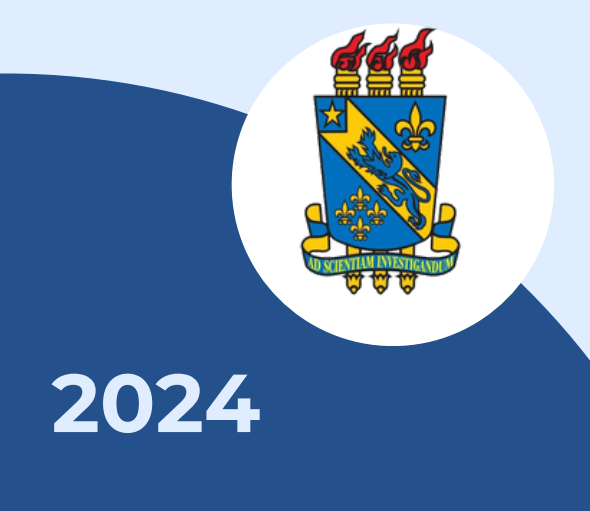

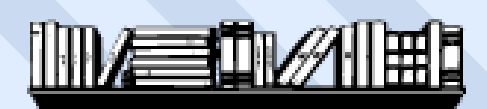

**BIBLIOTECA CENTRAL I DIVISÃO DE EMPRÉSTIMO** 

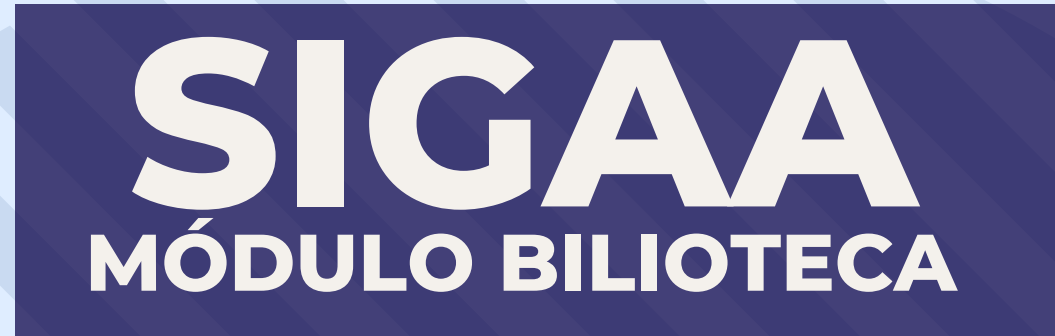

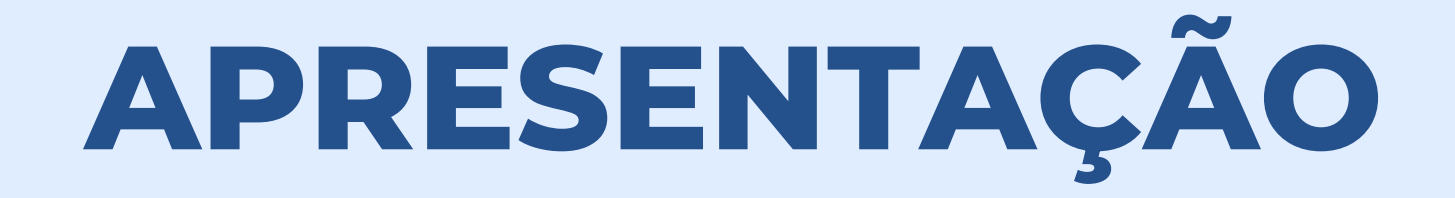

Bem-vindos ao tutorial sobre como emitir documento de quitação. A declaração de quitação é obrigatório para a diplomação.

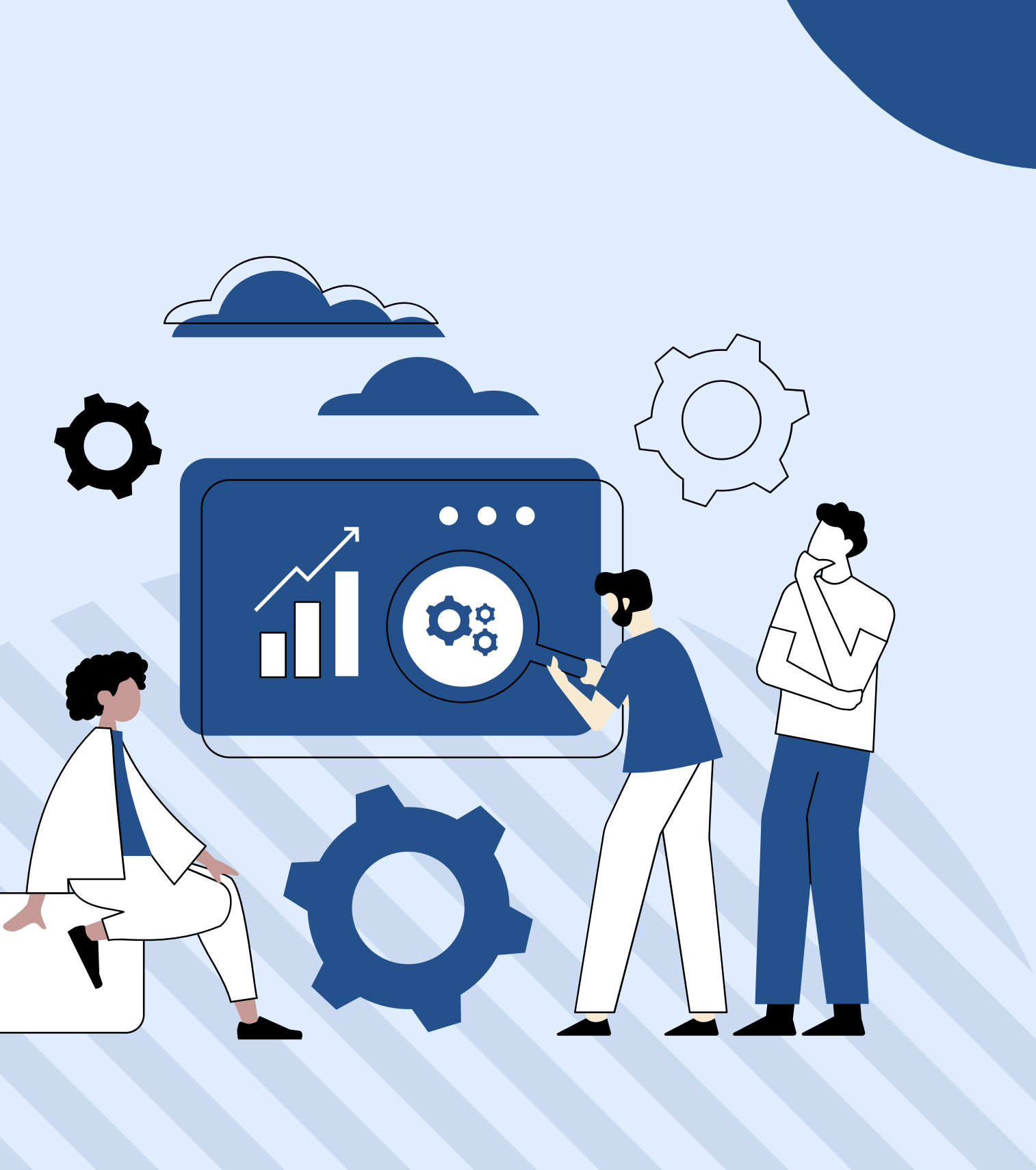

### PASSO A PASSO

Passo 1: Certifique-se de ter os requisitos necessários:

Antes de começar, certifique-se de que você tenha:

- Uma conexão estável à internet;
- Credenciais válidas de acesso institucional fornecidas pela sua instituição Universidade Estadual do Piauí para acesso ao SIGAA;
- Um navegador da web atualizado (como Google Chrome, Mozilla Firefox, Safari, etc.).

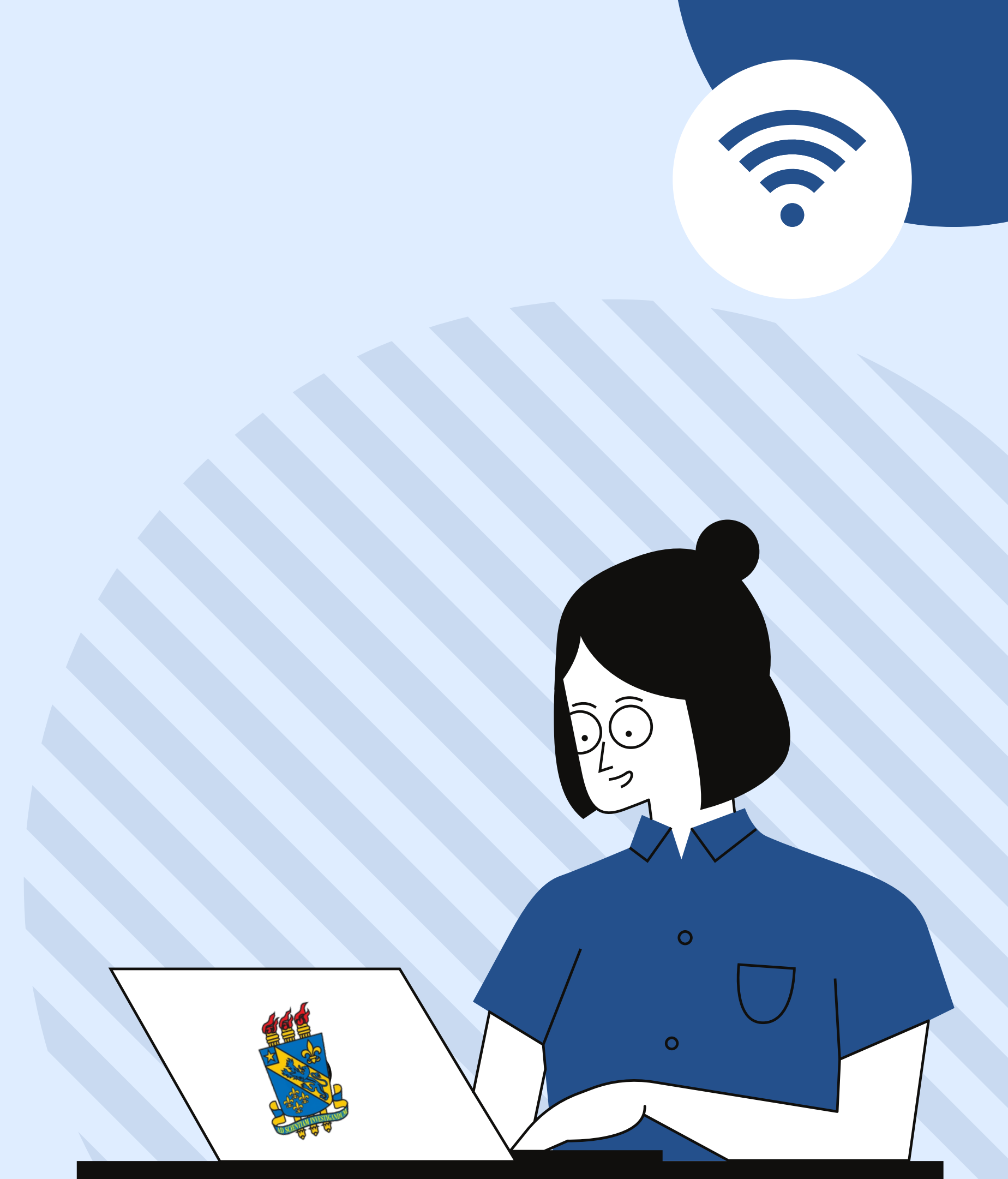

#### **PASSO 2:** Realize o login com as credencias já adquiridas para acesso ao SIGAA, caso não tenha, cadastra-se!

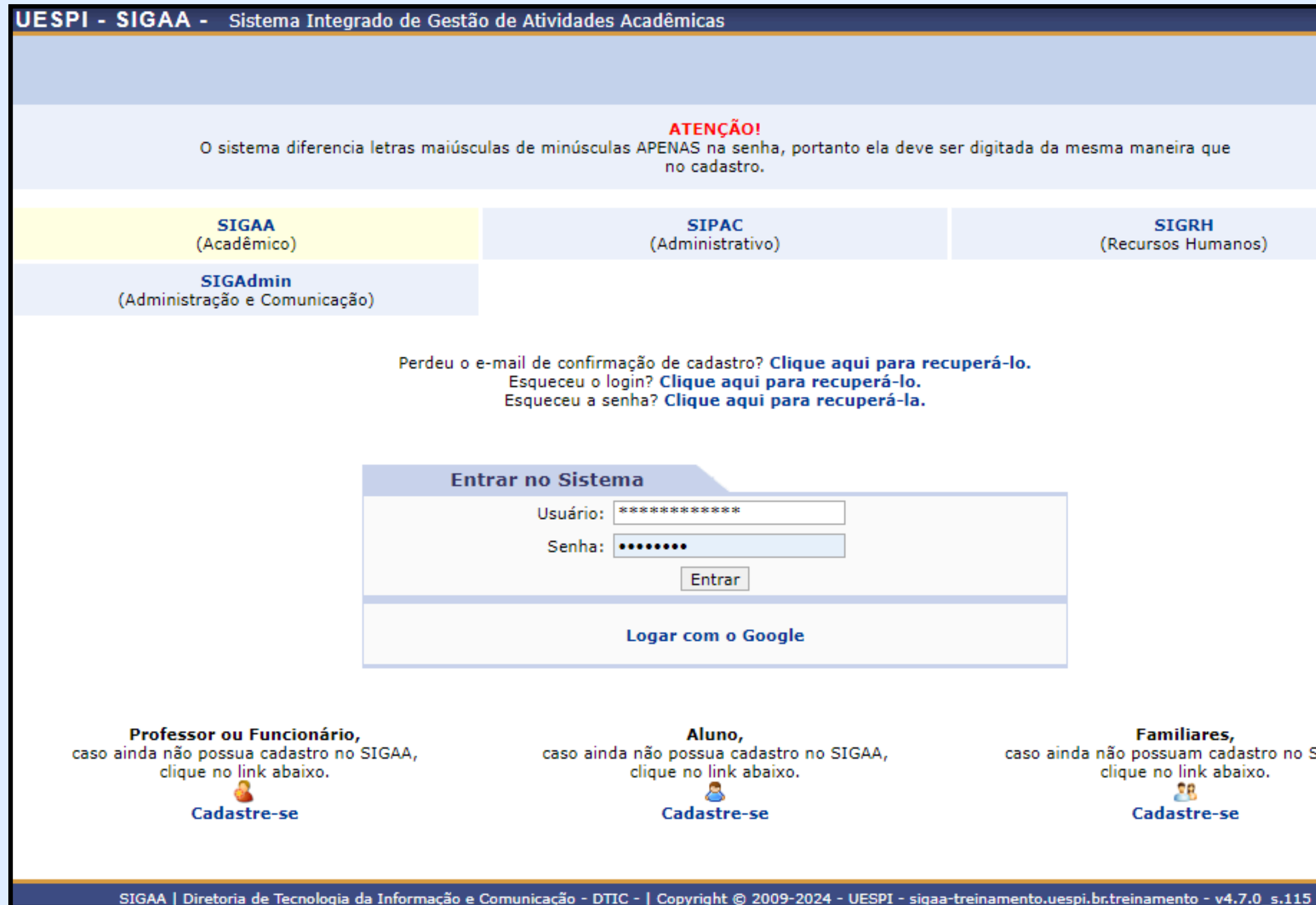

SIGRH (Recursos Humanos)

Familiares, caso ainda não possuam cadastro no SIGAA, clique no link abaixo. 28 Cadastre-se

### **PASSO 3:** Clique no submenu indicado em destaque na imagem.

|   | Biblioteca                 | 🚨 Bolsas     | [ Estágio      | Relações I      |  |  |  |
|---|----------------------------|--------------|----------------|-----------------|--|--|--|
| 3 | Cadastrar                  | para Utiliza | r os Serviços  | s da Biblioteca |  |  |  |
|   | Pesquisar                  | Material no  | Acervo         |                 |  |  |  |
|   | Pesquisar Artigo no Acervo |              |                |                 |  |  |  |
|   | Empréstimos                |              |                |                 |  |  |  |
|   | Dissemina                  | ção Seletiva | a da Informa   | ição            |  |  |  |
|   | Verificar m                | iinha Situag | ;ão / Emitir l | Documento de O  |  |  |  |
|   | Informaçõ                  | es ao Usuái  | rio            |                 |  |  |  |
|   | Serviços a                 | o Usuário    |                |                 |  |  |  |
|   | Repositório                | o Institucio | nal            |                 |  |  |  |

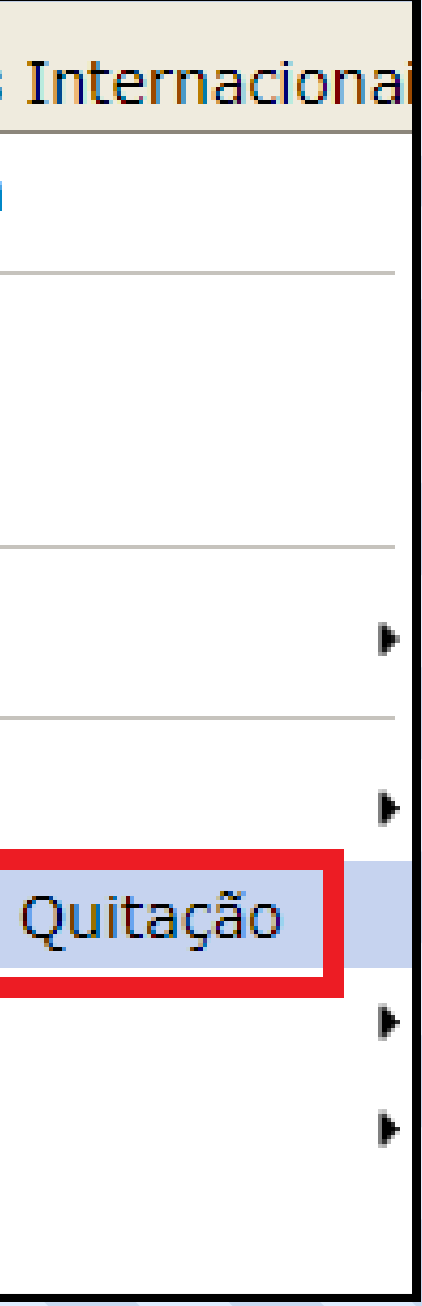

## **PASSO 4:** Selecione Verifique se não existe "pendências" como multas e ou empréstimos ativos pendente de devolução. Sanada quaisquer pendências, clique em " Emitir Quitação".

| ALVARO VINICIUS M. DOS SANTOS      |                                    | Semestre atual: 2023.2                    | 🎯 Módulos               | 쉘 Caixa Postal        | 🍗 Abrir Chamad |
|------------------------------------|------------------------------------|-------------------------------------------|-------------------------|-----------------------|----------------|
| CENTRO DE TECNOLOGIA E URBANISMO   | ) - CTU (13.14.03.05.00)           |                                           | 📲 Menu Discente         | Alterar senha         |                |
| PORTAL DO DISCENTE > VE            | RIFICAR A SITUAÇÃO DO U            | SUÁRIO                                    |                         |                       |                |
| Prezado(a) usuário(a),             |                                    |                                           |                         |                       |                |
| Nesta página, é possível verificar | sua situação em relação aos em     | préstimos nas bibliotecas do siste        | ema e emitir o documer  | to de quitação.       |                |
| ATENÇÃO: Caso seja emitido o d     | ocumento de quitação, o respect    | tivo vínculo será finalizado, <b>você</b> | não poderá mais rea     | lizar empréstimo co   | m ele.         |
|                                    |                                    |                                           |                         |                       |                |
| Observação: Caso possua outro      | vinculo com a instituição, para re | ealizar empréstimos com esse ou           | tro vinculo, será neces | iário se recadastrar. |                |
|                                    | 6                                  |                                           |                         |                       |                |
|                                    | SITUA                              | IÇAO DO USUARIO NAS DIBLI                 | OTECAS                  |                       |                |
|                                    |                                    | CDE                                       |                         |                       |                |
|                                    |                                    | Nome: ALVARO VINICIUS MELO                | DOS SANTOS              |                       |                |
|                                    | Tele                               | efone                                     | 00000,0000              |                       |                |
|                                    | E                                  | -mail                                     |                         |                       |                |
|                                    | Ende                               | ereco                                     |                         |                       |                |
|                                    |                                    |                                           |                         |                       |                |
|                                    |                                    |                                           |                         |                       |                |
|                                    |                                    | Usuário Sem Pendências                    |                         |                       |                |
| Vínculos Ativos do Usuár           | 210                                |                                           |                         |                       |                |
| ALUNO DE GRADUAÇÃO [ VÍNCU         | LO ATUAL ]                         |                                           |                         |                       | Emitir Quita   |
| ( 1085275 - CIÊNCIA DA COMPU       | TAÇÃO, UNIVERSIDADE ESTA           | ADUAL DO PIAUÍ )                          |                         |                       |                |
|                                    | Usuário não                        | o possui empréstimos ativos com           | esse vínculo            |                       |                |
|                                    |                                    |                                           |                         |                       |                |
| Vínculos Inativos do Usu           | ÁRIO                               |                                           |                         |                       |                |
|                                    |                                    |                                           |                         |                       |                |
|                                    |                                    |                                           |                         |                       |                |
|                                    |                                    | Portal do Discente                        |                         |                       |                |

#### PASSO 5: Emissão da Declaração de Quitação

|                                                                                                    | SISTEMA INTEGRADO DE GESTÃO DE ATIVIDADES<br>ACADÊMICAS                                                                                                    |
|----------------------------------------------------------------------------------------------------|----------------------------------------------------------------------------------------------------|
| Portal do Discente                                                                                                    | Емітіро ем 14/05/2024 15:31                                                                                                    |
|                                                                                                    | SISTEMA DE BIBLIOTECAS INTEGRADAS                                                                                                    |
|                                                                                                    | DECLARAÇÃO DE QUITAÇÃO                                                                                                    |
| <b>IATRÍCULA:</b> 1085275 ( ide<br>I <b>SUÁRIO:</b> Sr(a). ALVARO V                                                                                                    | ntificador )<br>INICIUS MELO DOS SANTOS                                                                                                    |
| <b>/INCULO DO USUARIO:</b> AL<br>CENTRO: UNIVERSIDADE ES<br>CURSO: CIÊNCIA DA COMPU                                                                                                    | LUNO DE GRADUAÇÃO<br>STADUAL DO PIAUÍ<br>ITAÇÃO                                                                                                    |
| /INCULO DO USUARIO: Al<br>ENTRO: UNIVERSIDADE ES<br>CURSO: CIÊNCIA DA COMPU<br>Declaramos, para os devi<br>bibliotecas da UESPI feitos co                                                            | LUNO DE GRADUAÇÃO<br>STADUAL DO PIAUÍ<br>ITAÇÃO<br>dos fins, que em nome do usuário(a) supracitado(a), não exis<br>om o vínculo ALUNO DE GRADUAÇÃO acima mostrado.                                                                                                    |
| VINCULO DO USUARIO: AL<br>CENTRO: UNIVERSIDADE ES<br>CURSO: CIÊNCIA DA COMPU<br>Declaramos, para os devi<br>bibliotecas da UESPI feitos co<br>Esse vínculo foi quitado e                             | LUNO DE GRADUAÇÃO<br>STADUAL DO PIAUÍ<br>ITAÇÃO<br>dos fins, que em nome do usuário(a) supracitado(a), não exis<br>om o vínculo ALUNO DE GRADUAÇÃO acima mostrado.<br>não poderá mais ser usado para realizar empréstimos.                                                                                                    |
| <b>INCULO DO USUARIO:</b> Al<br>ENTRO: UNIVERSIDADE ES<br>URSO: CIÊNCIA DA COMPU<br>Declaramos, para os devi<br>ibliotecas da UESPI feitos co<br>Esse vínculo foi quitado e                          | LUNO DE GRADUAÇÃO<br>STADUAL DO PIAUÍ<br>ITAÇÃO<br>dos fins, que em nome do usuário(a) supracitado(a), não exis<br>om o vínculo ALUNO DE GRADUAÇÃO acima mostrado.<br>não poderá mais ser usado para realizar empréstimos.<br><b>ATENÇÃO</b>                                                                                                    |
| /INCULO DO USUARIO: Al<br>CENTRO: UNIVERSIDADE ES<br>CURSO: CIÊNCIA DA COMPU<br>Declaramos, para os devi<br>bibliotecas da UESPI feitos co<br>Esse vínculo foi quitado e<br>https://sigaa.uespi.br/s | LUNO DE GRADUAÇÃO<br>STADUAL DO PIAUÍ<br>ITAÇÃO<br>dos fins, que em nome do usuário(a) supracitado(a), não exis<br>om o vínculo ALUNO DE GRADUAÇÃO acima mostrado.<br>não poderá mais ser usado para realizar empréstimos.<br><b>ATENÇÃO</b><br>Para verificar a autenticidade deste documento acesse<br>sigaa/public/autenticidade/tipo_documento.jsf informa<br>data de emissão e o código de verificação 8eb10a4309 |

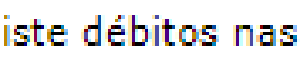

#### ndo o identificador, a

Imprimir 👜

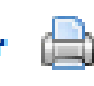

### **FIQUE ATENTO!**

Nos campi que não dispõem do Módulo Biblioteca do SIGAA implantado, os usuários (as) devem obrigatoriamente solicitar a respectiva Declaração de Quitação na Biblioteca Setorial correspondente e apresentá-la, em conjunto com a Declaração de Quitação da Biblioteca Central, à Divisão de Controle Acadêmico e Diplomação (DCAD).

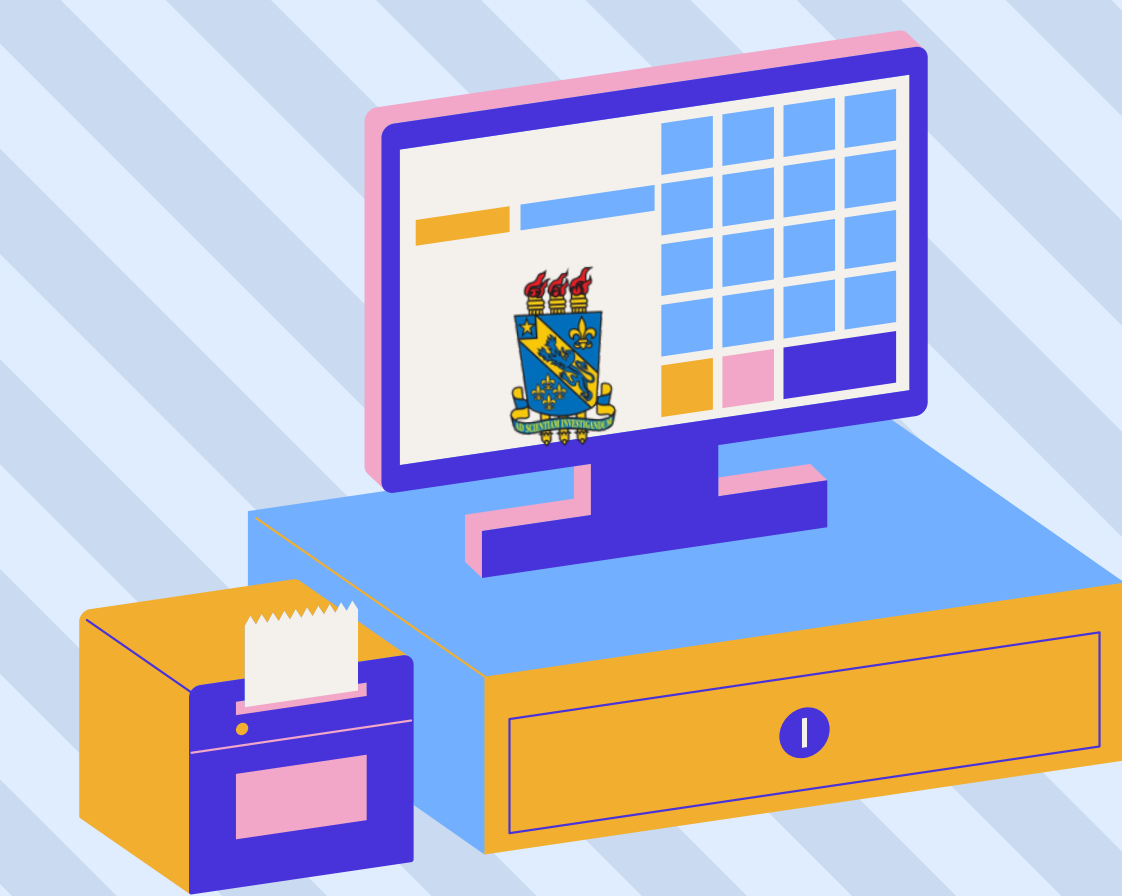

### **COMO CITAR ESTA APRESENTAÇÃO**

I. Em referências: TEXEIRA, Ana Angélica Pereira; SOUSA JÚNIOR, José Edimar Lopes de. Tutorial: como emitir o documento de quitação?. Teresina, 2024. [9] p.

II. Em citações: Texeira e Sousa Júnior (2024) (Texeira ; Sousa Júnior, 2024)

# **OBRIGADO!** 6

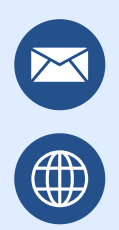

emprestimo.biblioteca@uespi.br https://uespi.br/bib/

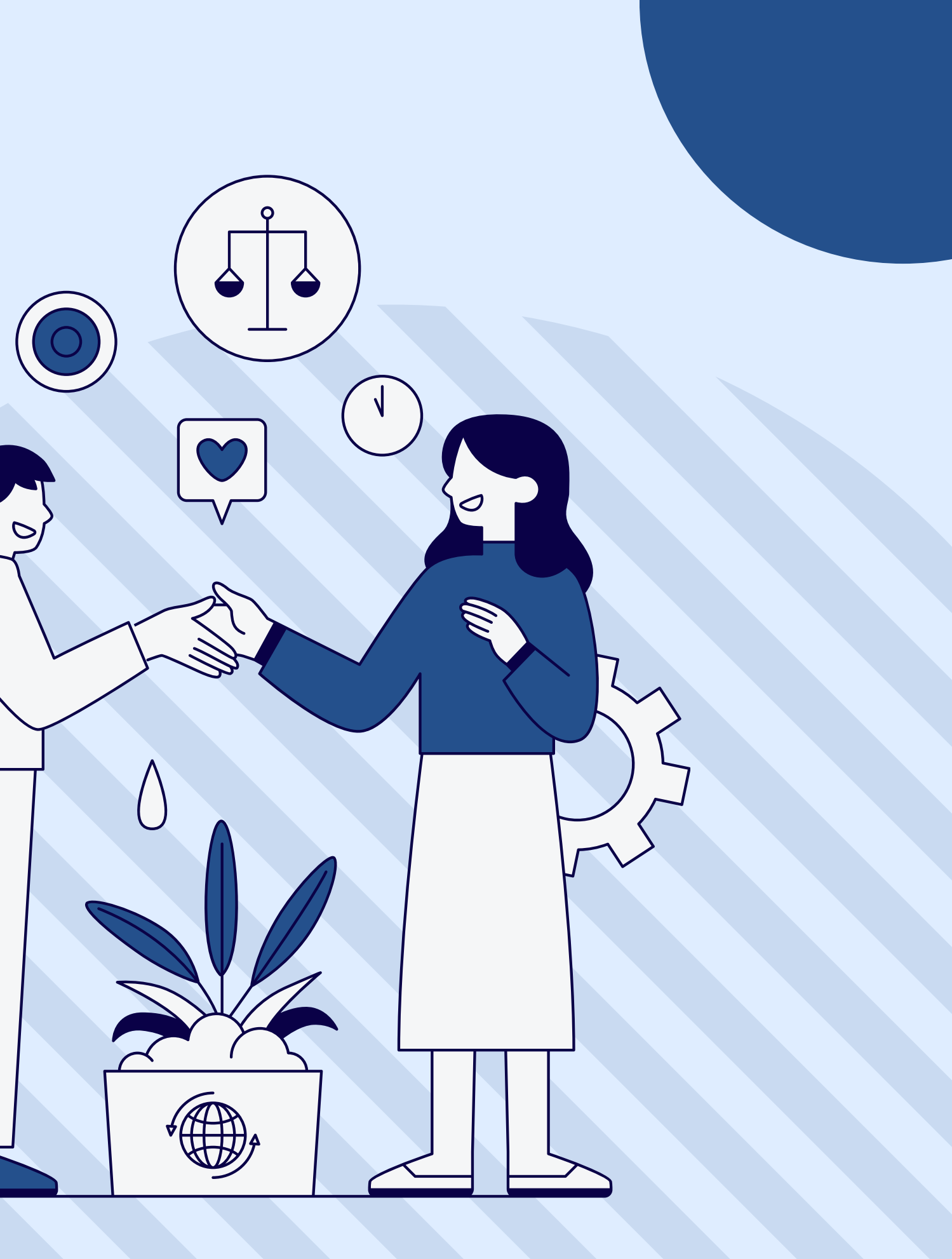